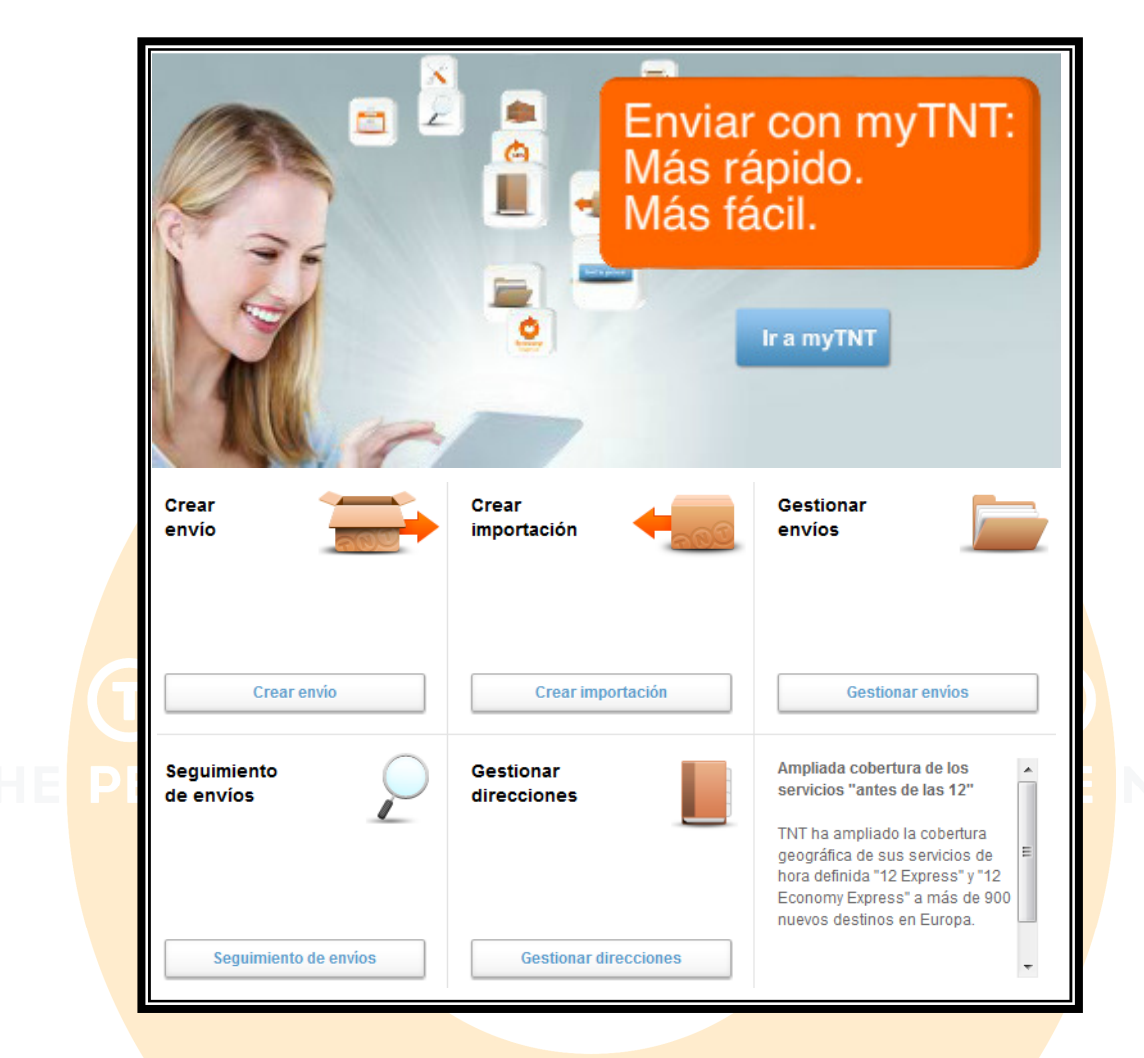

# myTNT

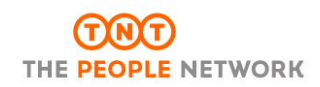

Índice

#### A – myTNT

B – Acceder a MyTNT por primera vez

**B.1 Registro en myTNT** 

- B.1.1 Registro en myTNT con cuenta TNT
- B.1.2 Registro en myTNT sin cuenta TNT

#### C – Menú principal de MyTNT

**1 – MODIFICAR CONFIGURACIÓN** 

- 1.1 Cambiar Contraseña
  - 1.2 Modificar configuración
    - 1.2.1 Editar la configuración: Direcciones
    - 1.2.2 Editar la configuración: Detalles del envío
    - 1.2.3 Editar la configuración: Impresión, Recogida y otras configuraciones
- 2 CREAR ENVÍO
  - 2.1 Crear envío: Introducir datos
  - 2.2 Crear envío: seleccionar servicio
  - 2.3 Crear envío: confirmar
  - 2.3 Crear envío: imprimir
- **3 GESTIONAR ENVÍOS**
- 4 SEGUIMIENTO DE ENVÍOS
- **5 GESTIONAR DIRECCIONES** 
  - 5.1 Gestionar direcciones: solicitar precio
  - 5.2 Gestionar direcciones: editar dirección
  - 5.3 Gestionar direcciones: copiar dirección
  - 5.4 Gestionar direcciones: borrar dirección
  - 5.5 Gestionar direcciones: Nueva dirección
  - 5.6 Gestionar direcciones: Importar direcciones
- 6 CREAR IMPORTACIÓN
  - 6.1 Crear importación: Términos y condiciones
  - 6.2 Crear importación: Detalles del destinatario
  - 6.3 Crear importación: Detalles del remitente
  - 6.4 Crear importación: Detalles del envío
  - 6.5 Crear importación: Selección de servicio
  - 6.6 Crear importación: Resumen
- 7 SERVICIOS

# A – myTNT

TNT Express ofrece a sus clientes una serie de herramientas para poder realizar los envíos de sus mercancías. (\*)

Una de ellas es **myTNT** que, además de ser un programa de fácil manejo y de permitirle gestionar sus envíos desde cualquier ordenador con acceso a Internet, le ofrece seguridad en todas las transacciones realizadas, ya que estas viajan protegidas por protocolos de seguridad (SSL).

Esta tecnología nos permite gestionar con mayor rapidez y eficacia sus envíos ya que la información de los mismos es transmitida, en el momento de hacer el envío con myTNT, directamente a nuestros sistemas informáticos, por lo que podemos empezar a trabajar en su envío inmediatamente.

(\*) Si desea información de otras herramientas TNT, por favor, contacte con su comercial de TNT o llame al 902111248

# B – Acceder a myTNT por primera vez

Nos conectamos a <u>www.tnt.com</u> y seleccionamos España. http://www.tnt.com/express/es\_es/site/home.html

| <b>TNT</b>           |                |                       |                 | Spain | ~ | Buscar | Q           |
|----------------------|----------------|-----------------------|-----------------|-------|---|--------|-------------|
| Nuestros servicios 🗸 | Herramientas 🗸 | Información y Ayuda 🗸 | Quienes somos 🖌 |       |   | Entrar | Registrarse |

Si ya ha realizado el registro en myTNT, debe pulsar el botón "Entrar" y escribir sus datos de acceso.

| Entra           | r a myTNT    | Registrarse en myTNT     |
|-----------------|--------------|--------------------------|
|                 |              | negisti a se en injiriti |
| Iniciar se      | sión en myTl | NT                       |
| Iniciar sesión  | -            |                          |
| Inicio de sesió | ón           |                          |
| Lleuorie*       | cliente n    | uevo@cliente_nuevol.com  |
| Contraseña*     | ••••••       | ••                       |
|                 | Recor        | dar datos de acceso      |
|                 |              |                          |

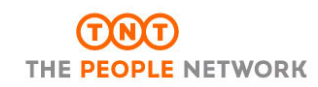

También puede acceder directamente desde la página de inicio:

| ACCEDA A MYTNT                        |        |  |  |  |  |
|---------------------------------------|--------|--|--|--|--|
| cliente_nuevo@cliente_nuevo.es        |        |  |  |  |  |
| •••••                                 |        |  |  |  |  |
| <ul> <li>Guardar mis datos</li> </ul> | Entrar |  |  |  |  |

Si aun no ha realizado el registro en myTNT, debemos pulsar el botón "Registrarse" y seleccionar una de las dos opciones:

- Registro con cuenta TNT
- Registro sin cuenta TNT

# **B.1 Registro en myTNT**

El registro en myTNT puede realizarse tanto si se tiene cuenta en TNT como si aún no la tiene.

| TN       |                            | ART     |  |
|----------|----------------------------|---------|--|
| THE PEOP | Registrarse en myTNT       |         |  |
|          | Numero de cuenta con INT   |         |  |
|          | ¿Tiene cuenta con TNT? 🧃 🔘 | Si 🔘 No |  |
|          | Volver                     |         |  |

# B.1.1 Registro en myTNT con cuenta TNT

Deberá indicar todos los datos correspondientes así como el número de cuenta con

TNT

| Detalles de la empresa y del contacto |         |  |  |  |  |
|---------------------------------------|---------|--|--|--|--|
|                                       |         |  |  |  |  |
| Nombre de la empresa*                 |         |  |  |  |  |
| País*                                 | Spain - |  |  |  |  |
| Dirección*                            |         |  |  |  |  |
|                                       |         |  |  |  |  |
|                                       |         |  |  |  |  |
| Código postal* / Ciudad*              |         |  |  |  |  |
| Provincia / Estado                    |         |  |  |  |  |
| CIF                                   |         |  |  |  |  |
| Cuenta* i                             |         |  |  |  |  |

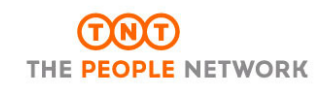

#### B.1.2 Registro en myTNT sin cuenta TNT

Deberá facilitar todos los datos solicitados. En este caso, no se le pedirá que indique el número de cuenta con TNT

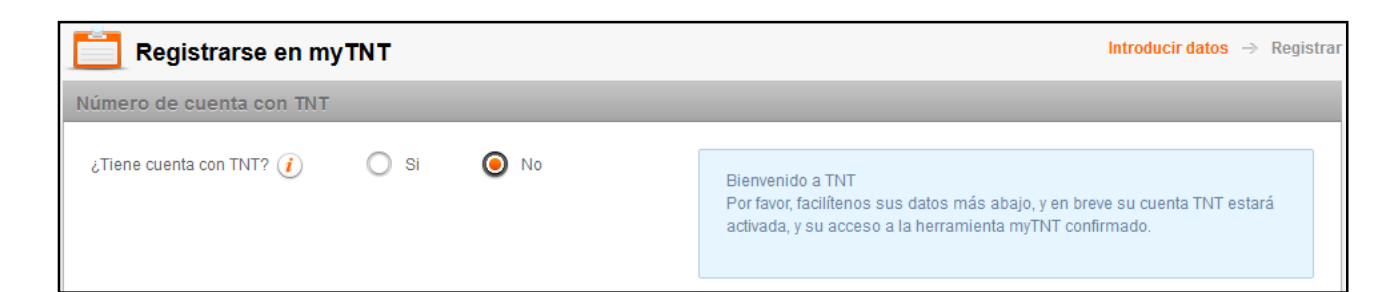

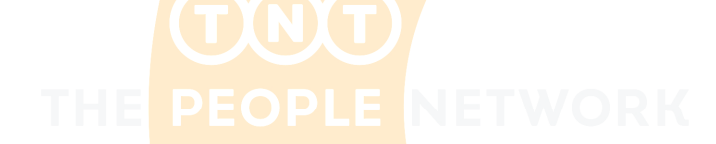

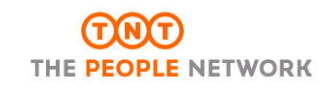

# <u>C – Menú principal de myTNT</u>

En el menú principal de myTNT tenemos acceso a los siguientes apartados,

|                             |                            | alarminia di Arrowitzari                                                                                                    |                                                 |
|-----------------------------|----------------------------|----------------------------------------------------------------------------------------------------|-------------------------------------------------|
| <b>THT</b>                  |                            | einvoicing   Consultar pi                                                                                                    | recio   Configuracion   Soporte   Cerrar sesión |
| INICIO CREAR ENVÍO CREAR IM | PORTACIÓN GESTIONAR ENVIOS | SEGUIMIENTO GESTIONAR DIREC                                                                                                    | CIONES                                          |
| Bienvenido a myTNT          |                            |                                                                                                    |                                                 |
| Crear<br>envio              | Crear<br>importación 6 +   | Gestionar<br>envios 3                                                                                                    | Servicios<br>Soporte                            |
|                             |                            |                                                                                                    | Acceder a elnvoicing                            |
| Crear envio                 | Crear importación          | Gestionar envios                                                                                                    | Registrarse en elnvoicing                       |
|                             |                            |                                                                                                    | Modificar configuración                         |
| Seguimiento<br>de envios    | Gestionar<br>direcciones 5 | Ampliada cobertura de los<br>servicios "antes de las 12"<br>TNT ha ampliado la cobertura<br>geográfica de sus servicios de<br>hora definida "12 Express" y "12<br>Economy Express" a más de 900<br>nuevos destinos en Europa | Modificar configuración<br>Cambiar contraseña   |
| Seguimiento de envíos       | Gestionar direcciones      | ~                                                                                                    |                                                 |
| Modificar configuracio      | án                         |                                                                                                    | NT                                              |
| Crear envío                 |                            |                                                                                                    |                                                 |
| Gestionar envíos            |                            |                                                                                                    |                                                 |
| Seguimiento de envío        | DS                         |                                                                                                    |                                                 |
| Gestionar direcciones       | 6                          |                                                                                                    |                                                 |
| Crear importación           |                            |                                                                                                    |                                                 |
|                             |                            |                                                                                                    |                                                 |

7 Servicios

Para facilitar el la comprensión del funcionamiento de **myTNT**, es conveniente empezar por el apartado 1 "Modificar configuración". En este apartado tendrá un primer acercamiento a **myTNT** y, a la vez que configura las diferentes opciones de la aplicación, facilitará las demás gestiones (crear envíos, etc)

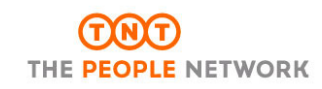

# **1 – MODIFICAR CONFIGURACIÓN**

En este apartado podremos modificar las preferencias del usuario y cambiar su contraseña.

| IMPORTANTE                                                                                                    |  |
|----------------------------------------------------------------------------------------------------|--|
| Todos los datos que deje prefijados en este apartado,<br>aparecerán a la hora de hacer un envío. De cualquier<br>forma, estos datos pueden ser modificados siempre que<br>quiera, incluso en el momento de hacer un envío. |  |
| Cuantos más datos deje prefijados (direcciones, servicio,<br>etc) más rápido será el proceso de crear un envío con<br>myTNT.                                                                                               |  |

# 1.1 – Cambiar Contraseña

La contraseña es la misma que ha indicado en el momento del registro pero, si quiere cambiarla, debe seleccionar la opción "Cambiar Contraseña".

| ambiar contraseña de myTNT                                            |                                                                                                    |
|-----------------------------------------------------------------------|----------------------------------------------------------------------------------------------------|
| Introducir contraseña* Confirmar contraseña* Recordatorio contraseña* | Aviso:<br>Escribir la nueva contraseña en la casilla. La contraseña debe tener entre 8 y 20<br>caracteres. Incluir un recordatorio de la misma que le ayude a recordarla. |
|                                                                       | Cancelar Guardar                                                                                                    |

La **Contraseña** debe ser alfanumérica (números y letras) y tener entre 8 y 20 caracteres.

En **Clave (o recordatorio) de contraseña** debemos escribir más de una palabra para que sea válida.

#### 1.2 - Modificar configuración

En este apartado podremos prefijar una serie de datos, como si fuese una plantilla, lo que agilizará la tarea de hacer nuevos envíos. Tenemos 3 apartados para configurar,

#### 1.2.1 – Editar la configuración: Direcciones

Aquí podremos dejar prefijados las direcciones:

- Dirección de remitente: Esta será también la dirección de recogida de la mercancía por defecto.
- Dirección de destinatario:
- Dirección de recogida alternativa: Si quiere que su mercancía sea recogida en otro punto geográfico diferente al indicado en la "dirección de remitente".

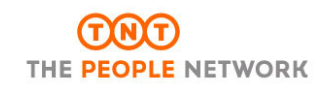

# Guía de referencia para myTNT

#### Libreta de Direcciones. Si dejamos marcada la casilla, las direcciones

nuevas quedarán guardadas automáticamente.

# Libreta de direcciones

Guardar las direcciones automáticamente

También nos encontraremos accesos a "Direcciones" donde podremos seleccionar direcciones que tengamos almacenadas.

# Dirección de destinatario Para envíos que viajan habitualmente al mismo destinatario, introducir aquí los datos de la dirección del destinatario por defecto. Direcciones

# 1.2.2 - Editar la configuración: Detalles del envío

Aquí podremos dejar prefijados los datos de la mercancía:

- Datos del envío.
  - Documento o paquete
  - o Moneda
  - o Descripción de la mercancía
  - Términos de pago (sender o receiver)
  - Referencia del envío (su identificador único del envío)
    - o Instrucciones de entrega
  - Fecha del envío
  - Envío de retorno (\*)
  - Tipo, peso y medidas
- Servicios por defecto. Podemos dejar prefijado un servicio entre las opciones disponibles

#### o Servicio nacional

| seleccionar   | 4 |
|---------------|---|
| seleccionar   |   |
| 9:00 Express  |   |
| 10:00 Express |   |
| 12:00 Express |   |
| Express Plus  |   |
| Express       |   |

#### o Servicio internacional

| Economy Express       | • |
|-----------------------|---|
| seleccionar           |   |
| 9:00 Express          |   |
| 10:00 Express         |   |
| 12:00 Express         |   |
| Express               |   |
| 12:00 Economy Express |   |
| Economy Express       |   |

Datos de la factura.

 Datos relativos a la factura. Si quiere utilizar su propia factura o la que proporciona TNT

(\*) Envío de retorno. Esta opción le permite generar la documentación necesaria para que, una vez recibida la mercancía o documento por el destinatario, este podría devolvérsela utilizando dicha documentación. Ver 2.2.5

1.2.3 - Editar la configuración: Impresión, Recogida y otras configuraciones

Aquí podremos dejar prefijados los datos referentes a la documentación:

Impresión.

Si queremos más copias de las necesarias

Recogida.

Indicar las franjas horarias en las que se puede o no, recoger el pedido que ha preparado, así como un pequeño apartado para instrucciones de recogida.

 Si ya ha solicitado una primera recogida, no es necesario que solicite otra recogida, a no ser que la nueva mercancía tenga características especiales (peso, volumen o tamaño diferente a los normales), en cuyo caso deberá contactar con el 902111868.

| 10:00             | •                                   | - [                                     | 18:30 |                                                         | •                                                                                                    |
|-------------------|-------------------------------------|-----------------------------------------|-------|---------------------------------------------------------|----------------------------------------------------------------------------------------------------|
| 14:00             | -                                   | - [                                     | 15:00 |                                                         | •                                                                                                    |
| mercancía en 1 pa | llet                                |                                         |       |                                                         |                                                                                                    |
|                   |                                     |                                         |       |                                                         |                                                                                                    |
|                   |                                     |                                         |       |                                                         |                                                                                                    |
|                   | 10:00<br>14:00<br>mercancía en 1 pa | 10:00<br>14:00<br>mercancía en 1 pallet | 10:00 | 10:00 - 18:30<br>14:00 - 15:00<br>mercancía en 1 pallet | 10:00 - 18:30 - 18:30 - 14:00 - 15:00 - 15:00 - 15:00 - 15:00 - 15:00 - 15:00 - 15:00 - 15:00 - 10:00 - 10:00 |

<u>Recogida</u>: entre las 10:00 y las 18:00, hasta las 10:00 o 18:30. Estas franjas horarias son amplias pero le recordamos que es importante tener en cuenta el horario de envío para indicar adecuadamente la franja horaria de recojida.

Comida: Indicar una franja en la que no se puede recoger la mercancía

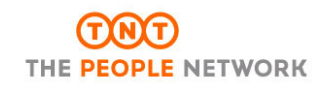

# Guía de referencia para myTNT

Instrucciones de recogida: Instrucciones que debe indicar

cuando es una recogida diferente a las normales; eje.: mercancía en un pallet. Mercancía con medidas fuera de lo normal, etc.

<u>Mensaje para collection contact</u>: Mensaje (max. 150 caracteres) que acompañará al mail que se envía con la documentación del envío.

Cuando recogemos en una dirección distinta a la recogida habitual, le enviaremos un e-mail a su contacto de recogida para incluir la documentación del envío. Si desea incluir un mensaje personalizado en este e-mail, por favor, específique esto más adelante (hasta 150 caracteres). Mensaje para

collection contact

#### • Notificación avanzada de envíos (ver punto 5.2).

|         | Notificación avanzada                                                                       | de envíos                                                                                                    |  |
|---------|---------------------------------------------------------------------------------------------|----------------------------------------------------------------------------------------------------|--|
|         | Si quiere que alguien reciba<br>ser marcadas las casillas c<br>E-mail.Presionar aqui para ( | una notificación cuando se realice un envío, deben<br>orrespondientes y escritas las direcciones de<br>ver un mensaje de ejemplo. |  |
|         | E-mail del remitente<br>E-mail del destinatario<br>E-mail 2<br>E-mail 3                     |                                                                                                    |  |
|         | nación de recogidas.                                                                        | THE PEOPLE                                                                                                    |  |
|         | Confirmación de reco                                                                        | gida                                                                                                    |  |
|         | ¿Desea recibir confirmación<br>envío?. En caso afirmativo, i                                | ucuando se haya planificado una recogida para el<br>ntroducir la dirección de E-mail y marcar la casilla.                         |  |
|         | E-mail                                                                                      |                                                                                                    |  |
| Mis pre | eferencias.                                                                                 |                                                                                                    |  |
| 0       | El visual de acceso                                                                         | a myTNT                                                                                                    |  |
|         | Mis preferencias                                                                            |                                                                                                    |  |
|         |                                                                                             |                                                                                                    |  |
|         | Página de inicio                                                                            | Address Book                                                                                                    |  |
|         |                                                                                             | Landing Page                                                                                                    |  |
|         | Volver                                                                                      | Shipping                                                                                                    |  |
|         |                                                                                             |                                                                                                    |  |

Aviso legal | Política de privacidad

# IMPORTANTE

Si debido al volumen de envíos en TNT, tiene marcada una recogida diaria en su domicilio, por favor, mande un mail a CIT.esnt.com para que no le aparezca la ventana de "solicitar una recogida" en myTNT.

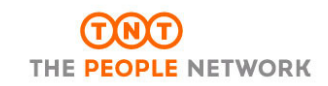

# 2 – CREAR ENVÍO

A la hora de realizar un envío, tenemos dos opciones.

- Introducir todos los datos manualmente
- Utilizar los datos que hemos dejado prefijados en "Modificar configuración"

En "Crear envío", tenemos 4 ventanas

- 1 Introducir datos
- 2 Seleccionar servicio
- 3 Confirmar
- 4 Imprimir

# 2.1 – Crear envío: Introducir datos

Direcciones (a)

- Remitente
- Destinatario
- Dirección de recogida diferente si fuese necesario
  - Es necesario enviar la documentación del envío a esa dirección (Anexo 1)

# Detalles del envío

- Documento o paquete
- Términos de pago
- Referencia del envío
  - Es recomendable introducir su referencia en este apartado ya que TNT le permite hacer una búsqueda de su mercancía tanto por el número de expedición que genera TNT, como por su número de referencia
- Instrucciones de entrega
- Fecha de entrega
- Descripción de la mercancía
  - o Documento
    - Cantidad y peso unitario
  - Paquete o pallet
    - Tipo, Cantidad, peso unitario y medidas

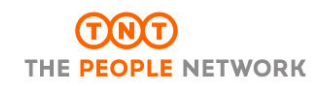

#### (a) Importante

Al crear una dirección, tenemos la opción de hacer una búsqueda de los datos correctos (Ciudad y código postal) si no tuviésemos certeza de los mismos.

| Nombre de la empresa*     | prueba |   |
|---------------------------|--------|---|
| País*                     | Spain  | • |
| Código postal * / Ciudad* |        |   |

Al seleccionar la "lupa", se abrirá una ventana donde podremos realizar la búsqueda o verificación de los datos (ciudad y código postal)

|          | Ciudad y código                 | postal        |                                         |                                   | 1  |
|----------|---------------------------------|---------------|-----------------------------------------|-----------------------------------|----|
|          | Búsqueda de ciud                | ad y código   | postal                                  |                                   |    |
|          | Mostrar una lista con           | combinaciones | s de ciudad y/o código postal. Se podrá | seleccionar uno de los resultados | ь. |
|          | País                            | Spain         |                                         |                                   |    |
|          | Ciudad 🥡                        |               |                                         |                                   |    |
|          | Código postal                   |               |                                         |                                   |    |
|          |                                 |               | bus                                     | car                               |    |
|          |                                 |               |                                         |                                   |    |
| Podremos | <mark>s bus</mark> car indicand | do el códig   | go postal o la ciudad.                  |                                   |    |
|          |                                 |               |                                         |                                   |    |
|          | Ciudad (                        |               | Entoma                                  |                                   |    |
|          | Código posi                     | hal           |                                         |                                   |    |

Nos saldrá la opción u opciones disponibles, marcamos la adecuada y continuamos con la creación del envío.

| Ciudad | Rango de<br>código postal | Provincia |
|--------|---------------------------|-----------|
| ENTOMA | 32336 - 32336             | OURENSE   |

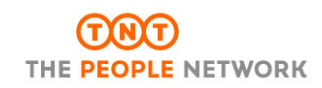

#### 2.2 – Crear envío: seleccionar servicio

#### 2.2.1 Recogidas

Debe indicar los horarios para la recogida de la mercancía 0

| 📑 Crear envi          | 0      |          |                |           | Introduc      | ir datos $\rightarrow$ Seleccionar servicio | → Confirmar → Imprim     |
|-----------------------|--------|----------|----------------|-----------|---------------|---------------------------------------------|--------------------------|
| Recogidas             |        |          |                |           |               |                                             |                          |
| Fecha de recogida     | Hora   | Empresa  | Dirección      | Ciudad    | Código postal | Instrucciones de recogida                   | Recogida diaria          |
|                       |        |          |                |           |               | Most                                        | ar todas las recogidas 👻 |
| Pacagar al apuía al:  | Bacago | r doodo: | Pacagor basta: | No optro: | 15            | Instruccionas da rece                       | Cerrar                   |
| 5 sep 2014            | selecc | ionar 🔻  | 18:30 <b>•</b> | 14:00     | • - 15:00     |                                             |                          |
| Horario límite de rec | ogida  |          |                |           |               |                                             |                          |
| Doméstico             |        |          |                |           | 18            | :30                                         |                          |

Dependiendo del servicio escogido, el "Horario límite de recogida" puede variar

2.2.2 Servicios, tiempos de tránsito y precios

|   | Servio     | ios, tiempos de tránsito y precios |                           |         |
|---|------------|------------------------------------|---------------------------|---------|
|   |            | Servicio                           | Fecha estimada de entrega | Precio  |
|   | 0          | 10:00 Express                      | 8 sep 2014 10:00          | EUR EUR |
|   | 0          | 12:00 Express                      | 8 sep 2014 12:00          | EUR     |
|   | $\bigcirc$ | Express                            | 8 sep 2014 18:00          | II EUR  |
| N | 0          | 9:00 Express                       | 9 sep 2014 9:00           | 12 EUR  |

#### Los importes estimados mostrados arriba han sido calculados en base a los detalles de envio que nos ha facilitado. Por favor tenga en cuenta que

Todos los precios se refieren a servicios abonados por el remitente.

Los precios que ofrece la aplicación no incluyen IVA, gastos de aduanas o suplementos que puedan derivarse de envios que requieran manipulación especial o servicio: adicionales.

Todos los importes están sujetos a cambio sin previo aviso.

Toda la información relativa a los servicios adicionales y suplementos de aplicación a sus tarifas de transporte está disponible en www.tnt.com La fecha y hora de entrega pueden variar debido a circunstancias imprevistas de transporte.

Los términos y condiciones de TNT son de aplicación para la entrega de todo tipo de mercancías El tiempo de tránsito real a terceros países puede verse incrementado según el proceso de despacho particular de cada envío

- 2.2.3 Opciones adicionales
- 2.2.4 Notificaciones

Puede indicar direcciones de correo electrónico a las que enviar la información del envío

| Notificaciones          |                |              |                   |
|-------------------------|----------------|--------------|-------------------|
| Notificación avanzad    | la de envios i | Confirmaciór | n de recogida (i) |
| E-mail del remitente    | mail1@         | E-Mail       | mail5@            |
| E-mail del destinatario | mail2@         |              |                   |
| Copia 1                 | mail3@         |              |                   |
| Copia 2                 | mail4@         |              |                   |

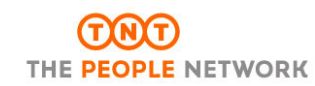

Editar documento del envío

2.2.5 Envío de retorno

```
Envio de retorno

Imprimir documentación del envio de retorno ()
```

Al pulsar en "Documentos del envío" se abrirá una ventana con los datos originales del envío ya incluidas, con la reserva de que ahora las posiciones han sido cambiadas

Envío Original:

Remitente: EMPRESA UNO

Destinatario: EMPRESA DOS

Envío de Retorno:

- Remitente: EMPRESA DOS
- Destinatario: EMPRESA UNO

Si esto no cambia, debe seleccionar el tipo de servicio y presionar "continuar"

# 2.3 – Crear envío: confirmar

Aquí tiene un resumen de su envío.

# 2.3 - Crear envío: imprimir

Aquí, además del número de expedición tiene las opciones de impresión.

- Imprimir resumen
- Imprimir más tarde
- Imprimir ahora

Al seleccionar imprimir, se mostrarán los documentos en su navegador web, así como la ventana de selección de impresoras (por defecto saldrá la que tenga configurada en su sistema operativo)

| https://my.tnt.com/myTNT/p                                                                        | printDocumentation                                                            | /printDocumentation.do                                                                                                    |                                                                                                  | ▼ X 8                                          |
|---------------------------------------------------------------------------------------------------|-------------------------------------------------------------------------------|----------------------------------------------------------------------------------------------------|--------------------------------------------------------------------------------------------------|------------------------------------------------|
| 2                                                                                                 | 0                                                                             |                                                                                                    |                                                                                                  |                                                |
| Sender: TNT Account: 301575<br>TNT EXPRESS<br>Avenue: 50050<br>Automatic Sender<br>28055<br>Spain | * 1 8                                                                         | T     T     T <th>Print<br/>Printer</th> <th>×</th> | Print<br>Printer                                                                                 | ×                                              |
| Contact: FAC                                                                                      | Sender Ref:                                                                   |                                                                                                    | Name: \\\Eachard: E8EH0P27->                                                                     | Properties                                     |
| M. S. Constant<br>Delivery Address<br>Pruteba<br>MADRID<br>28020<br>Spain                         | Shipping Date :4<br>Description of Go<br>Package Type :B2<br>Dimensions:2.0 ( | Sep 2014<br>Mods caja bocadillos<br>MG<br>zm x 20cm x 20cm                                                                                                    | Status: Ready<br>Type: HP Universal Printing PCL 6<br>Where: Sistemas<br>Comment:<br>Print range | Print to file                                  |
| Tel: 123456789                                                                                    |                                                                               |                                                                                                    | @ Al                                                                                             | Number of copies: 1 🚔                          |
| Special Delivery instructions entregar porter                                                     | ia                                                                            | NON DANGEROUS<br>GOODS                                                                                                    | Pages from: 1 to: 1                                                                              | Collate                                        |
| Service& Options No.<br>(10N) 10:00 Express 1<br>Cor                                              | of Pieces<br>of 1<br>neignment Weight<br>0.000 kcg                            | DIT'S LEARTING YES LESS. DAMES AND SELLY IS<br>LINETED AN UND CONSTRUCT ON THE MARKAN<br>MARKET DAMES AND ADDRESS OF THE MARKAN<br>MARKET DAMES AND ADDRESS OF THE MARKAN<br>MARKET DAMES AND ADDRESS OF THE MARKAN<br>MARKET DAMES AND ADDRESS OF THE MARKAN<br>MARKET DAMES AND ADDRESS MARKAN MARKAN<br>MARKET DAMES AND ADDRESS MARKAN MARKAN MARKAN<br>MARKET DAMES MARKAN                                                                                                    | _ Selection                                                                                      | 1 <sup>∠</sup> → 1 <sup>∠</sup> →<br>OK Cancel |
|                                                                                                   | LLECTION MA<br>OTHERS (SI<br>TNT E<br>Shipment Da<br>Pickup i                 | NIFEST (DETAIL) -<br>ENDER PAYS)<br>Express<br>te Toop 2000<br>d : My TNT                                                                                                    |                                                                                                  |                                                |
| Sender Account : INT EXF<br>Sender Name : INT EXF<br>& Address : AV                               | RESS                                                                          |                                                                                                    | Printed on : + Cop 2014-                                                                         |                                                |
|                                                                                                   | Special<br>entreg<br>SENDE                                                    | Instructions<br>ar porteria<br>R PAYS                                                                                                    | NON DANGEROUS GOODS                                                                              |                                                |

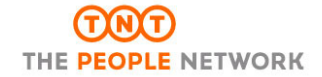

En este apartado tendremos acceso a la información de nuestros envíos con diferentes opciones de

visualización

- $\circ$  Envíos
  - Todos
  - No impreso
  - Impreso
  - Manifestado
  - En tránsito
  - Entregado
  - En excepción
  - No entregado
- o Por tiempo
  - Desde 5 a 90 días
- Seleccionando uno o varios envíos, podremos:
  - Imprimir toda o parte de la documentación
  - Borrar (siempre y cuando el envío no esté ya impreso)
  - Seguimiento
  - Manifiesto resumido

| Todos                | No impreso Impr            | eso Mi        |             |             |            |              |            |        |                                    |      |
|----------------------|----------------------------|---------------|-------------|-------------|------------|--------------|------------|--------|------------------------------------|------|
|                      |                            |               | nifestado   | En tránsito | Entregado  | En excepción | No entre   | gado   | Últimos 5 días                     | -    |
| Fecha                | - Destinatario             | Direco        | ión         | Referencia  | a          | Situación    | Nr. Envío  | Nr. Re | Últimos 60 días<br>Últimos 65 días | -    |
| ✓ 4 sep 2014         | PRUEBA                     | MADRI         | )           | test1234567 | 789        | Impreso      | 181202033  | 8      | Últimos 70 días                    |      |
| 1 sep 2014           | PRUEBA                     | madrid        |             | pruebaAgos  | sto14      | V Impreso    | 179241543  |        | Últimos 75 días<br>Últimos 80 días |      |
|                      |                            |               |             | <b>(</b> 1  | 1          |              |            |        | Últimos 85 días                    | E    |
|                      |                            |               |             | $\bigcirc$  | $\bigcirc$ |              |            |        | Últimos 90 días                    | -    |
| → 🗌 Seleccio         | nar todos los envíos im    | presos        | Seleccionar |             | - Imprimir | Borrar       | eguimiento |        | Manifiesto Resur                   | nido |
|                      |                            |               | Selecciona  | r.          |            |              |            |        |                                    |      |
|                      |                            |               | Todo        |             |            |              |            |        |                                    |      |
|                      |                            |               | Albarán     |             |            |              |            |        |                                    |      |
|                      |                            |               | Etiqueta    |             |            |              |            |        |                                    |      |
| nani - Dolítica do p | rivacidad   Tórminon y cor | dicionas da t | Manifiesto  |             |            |              |            |        |                                    |      |

# **4 – SEGUIMIENTO DE ENVÍOS**

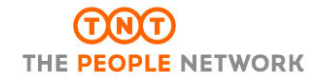

El seguimiento de sus envíos puede realizarlo utilizando diferentes criterios:

- Por el número de envío generado por TNT
- Por su referencia
- Por su número de cuenta

Si selecciona la búsqueda por el nr. de envío o por la referencia, deberá indicar el mismo en el apartado correspondiente

| Seguimiento de envíos                                                                                                    |                                                                                                    |
|----------------------------------------------------------------------------------------------------|----------------------------------------------------------------------------------------------------|
| Seguimiento de envíos nacionales e internacionales                                                                                       |                                                                                                    |
| <ul> <li>Seguimiento por número de envío</li> <li>Seguimiento por referencia</li> <li>Seguimiento por el nr. de cuenta de TNT</li> </ul> | Si se introducen varias referencias de envío, deben estar separados por una<br>coma "," o en diferentes líneas.<br>Introducir referencia<br>de envío* |
|                                                                                                    | Recordar estos datos                                                                                                    |
|                                                                                                    | Seguimiento                                                                                                    |
| nd <mark>ica búsqueda por núm</mark> ero de cuenta,                                                                                      | deberá indicar:                                                                                                    |
| <ul> <li>El número de cuenta TNT</li> </ul>                                                                                              |                                                                                                    |
| • El país de recogida                                                                                                    |                                                                                                    |
| • El rango de fechas (máximo un rai                                                                                                    | ngo de 3 días)                                                                                                    |
| Seguimiento de envíos                                                                                                    |                                                                                                    |
| Seguimiento de envíos nacionales e internacionales                                                                                       |                                                                                                    |
| Seguimiento por número de envío                                                                                                    | Introducir cuenta con TNT y país de recogida.<br>El rango máximo entre las fechas indicadas no debe exceder de 3 días.                                |
| <ul> <li>Seguimiento por el nr. de cuenta de TNT</li> </ul>                                                                              | Número de cuenta TNT* seleccionar                                                                                                    |

País de recogida\*

Fecha de recogida\*

seleccionar.

31/08/2014

Desde el

•

Seguimiento

al

03/09/2014

1

Aquí podremos administrar nuestras direcciones

| G         | estionar direcci       | ones                 |   |           |          |                 |                      |
|-----------|------------------------|----------------------|---|-----------|----------|-----------------|----------------------|
| /lis dire | ecciones               |                      |   |           |          |                 |                      |
| Añadi     | r direcciones          |                      |   |           |          | Nueva dirección | Importar direcciones |
| Tipo de   | dirección Destinatario | ▼ Buscar por         |   | en sele   | eccionar | ▼ Buscar        |                      |
|           | Abreviatura            | Nombre de la empresa | - | Dirección | Ciudad   | Pais            | Opciones             |
| ✓         | prueba                 | PRUEBA               |   | Prueba    | MADRID   | ES              | ■∠□×                 |
|           |                        |                      |   | 1 🕥       |          |                 |                      |
| 4         | Seleccionar direccion  | es Borrar            |   |           |          |                 |                      |

Aquí podremos editar y modificar las direcciones de

- Recogida
- Entrega
- Destinatario

La dirección de remitente indicada en el registro, por razones de seguridad, no puede ser modificada. Para cualquier cambio de razón social u otros, debe contactar con su comercial de TNT o con el departamento de *"customer Service"* de TNT en el 902111868

Para las otras direcciones, tiene disponibles estas posibilidades:

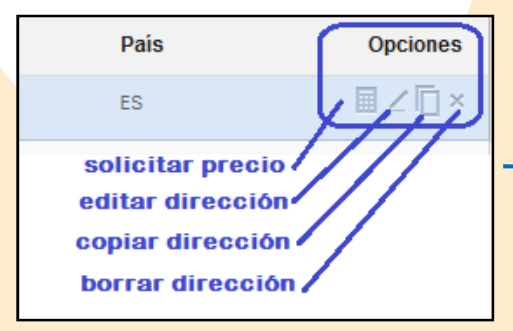

# 5.1 – Gestionar direcciones: solicitar precio

Una vez seleccionada una dirección, si utilizamos esta opción, nos saldrá una ventana con los datos de remitente y destinatario completados, donde tendremos que introducir los datos de la mercancía (documentos o paquetes)

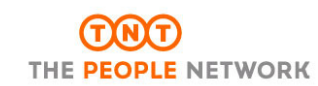

# Guía de referencia para myTNT

| Documento        |           | Paquete o pallet | Fecha d   | e recogida*       | 4 sep 2014   |         | -          |                |
|------------------|-----------|------------------|-----------|-------------------|--------------|---------|------------|----------------|
|                  |           |                  | all's all | Hora de recogida* |              | 13:30   | -          |                |
| Tipo de paquete* | Cantidad* | Peso unitario*   | Largo*    | Ancho*            | Alto*        | Volumen | Peso total | Opciones       |
| BOX              | 2         | 1 kg             | 10cm      | <b>10</b> cm      | <b>10</b> cm | 0.002m³ | 2.000kg    | ū              |
| Total            | 2         |                  |           |                   |              | 0.002m³ | 2.000kg    | Añadir paquete |

Una seleccionado el botón "Enviar", aparecerá una nueva pantalla con las opciones disponibles y su importe (la imagen mostrada es solo a título informativo. Las fechas y valores mostrados no son reales)

|                                               |                                                  | Introd            | ucir datos $  ightarrow $ Seleccionar servi |
|-----------------------------------------------|--------------------------------------------------|-------------------|---------------------------------------------|
| Resultados de la petición de precio y de tiem | pos de tránsito para el 4 sep 2014 a la(s) 14:00 |                   |                                             |
| Servicios, tiempos de tránsito y pre          | cios                                             |                   |                                             |
| Servicio                                      | Fecha estimada de entrega                        | Hora de entrega 🤳 | Importe                                     |
| 9:00 Express                                  | 5 sep 2014                                       | 9:00              | EUR                                         |
| 10:00 Express                                 | 5 sep 2014                                       | 10:00             | COLOR EUR                                   |
| 12:00 Express                                 | 5 sep 2014                                       | 12:00             | EUR                                         |
| Express                                       | 5 sep 2014                                       | 18:00             | EUR                                         |
| 12:00 Economy Express                         | 8 sep 2014                                       | 12:00             | EUR                                         |
| Economy Express                               | 8 sep 2014                                       | 18:00             | EUR                                         |

# 5.2 - Gestionar direcciones: editar dirección

Aquí podremos modificar los datos de la dirección seleccionada.

# 5.3 – Gestionar direcciones: copiar dirección

Al seleccionar esta opción, se abrirá una ventana con los datos de la dirección que queremos copiar. Debemos realizar los cambios oportunos y guardarla con otro nombre de "abreviatura".

# 5.4 - Gestionar direcciones: borrar dirección

Elimina la dirección seleccionada.

También existe la opción de eliminar varias direcciones a la vez. Puede seleccionarlas y borrarlas todas.

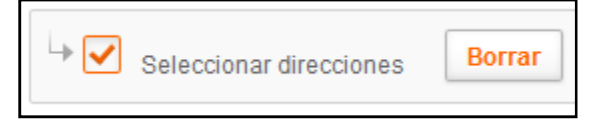

## 5.5 – Gestionar direcciones: Nueva dirección

Cuando se crea un envío con una dirección nueva, el sistema puede grabarla automáticamente, pero también existe la opción de crear las direcciones manualmente seleccionando el botón de "Nueva dirección".

| Gestionar dire           | ecciones      |            |                  |
|--------------------------|---------------|------------|------------------|
| Datos de la dirección    |               |            |                  |
| Tipo de dirección*       | Seleccionar 👻 | Contacto*  |                  |
| Abreviatura*             | Seleccionar   | Teléfono*  |                  |
| Nombre de la empresa*    | Recogida      | E-mail     |                  |
| País*                    | Destinatario  | CIF        |                  |
| Dirección*               | Entrega       | Cuenta TNT |                  |
|                          |               |            |                  |
|                          |               |            |                  |
| Código postal* / Ciudad* |               |            |                  |
| Provincia                |               |            |                  |
|                          |               |            |                  |
|                          |               |            | Cancelar Guardar |
|                          |               |            |                  |

En la nueva ventana, debemos seleccionar que tipo de dirección queremos y rellenar todos los datos.

# 5.6 – Gestionar direcciones: Importar direcciones

myTNT le permite importar las direcciones que ya tenga en otro sistema o aplicación, desde un archivo de texto con unos campos determinados.

| ortar direcciones                        |                             |                                                                                                    |                                                                                                    |                                                                                                    |                                                                                                    |                                                                                                    |                                                     |
|------------------------------------------|-----------------------------|----------------------------------------------------------------------------------------------------|----------------------------------------------------------------------------------------------------|----------------------------------------------------------------------------------------------------|----------------------------------------------------------------------------------------------------|----------------------------------------------------------------------------------------------------|-----------------------------------------------------|
| ichero                                   | No hay fichero seleccionado | Atenc                                                                                                    | ión:                                                                                                    |                                                                                                    |                                                                                                    |                                                                                                    |                                                     |
| orrar todas las<br>irecciones existentes | No                          | Se pui<br>define<br>Tecno<br>cit.es(                                                                              | a continuación. Par<br>logía (CIT) de TNT e<br>gtnt.com, donde po                                                                                                    | áximo de 11<br>ra cualquier<br>en el tlf. 902<br>drán ayudai                                                                                                   | 00 direc<br>duda, c<br>111 868<br>rle con e                                                                                                    | ciones por arch<br>contacte con el E<br>3, o a través del<br>esta tarea.                                                                                                    | ivo cuyo formato s<br>Jepartamento de<br>e-mail,    |
|                                          |                             | ADDRESS                                                                                                    | Field Name                                                                                                    | Optionality                                                                                                    | Length                                                                                                    | Picture and Format                                                                                                    | Notes                                               |
|                                          |                             | 1<br>2<br>3<br>3<br>4<br>6<br>7<br>7<br>8<br>9<br>9<br>0<br>0<br>0<br>10<br>11<br>11<br>12<br>12<br>13<br>3<br>14 | Address Tupe<br>Company Shane Reference<br>Company Shane Reference<br>Company Shane Reference<br>Decord line of address<br>Thread line of address<br>Thread line of address<br>Thread line of address<br>Thread line of address<br>Province of Constructions<br>Province of Constructions<br>Province of Constructions<br>Constant Name<br>Telephone Notes<br>Emplanded States<br>Decord de ejemplo. | Mandstery<br>Mandstery<br>Mandstery<br>Optional<br>Optional<br>Optional<br>Optional<br>Mandstery<br>Optional<br>Mandstery<br>Optional<br>Mandstery<br>Optional | +1<br>-010<br>-030<br>-030<br>-0<br>-0<br>-0<br>-0<br>-0<br>-0<br>-0<br>-0<br>-0<br>- | Ashhatetic<br>Ashharometic<br>Ashharometic<br>Ashharometic<br>Ashharometic<br>Ashharometic<br>Ashharometic<br>Ashharometic<br>Ashharometic<br>Ashharometic<br>Ashharometic<br>Ashharometic<br>Ashharometic<br>Ashharometic | C.D.R.only<br>No validation<br>COULD. No validation |

| Campo | Nombre Campo         | Necesidad    | Tamaño<br>Máximo | Тіро         | Observación       |
|-------|----------------------|--------------|------------------|--------------|-------------------|
| 1     | Tipo dirección       | Obligatorio  | 1                | Letra        | C, D, R (*)       |
| 2     | Referencia dirección | Obligatorio  | 10               | Alfanumérico |                   |
| 3     | Nombre empresa       | Obligatorio  | 50               | Alfanumérico |                   |
| 4     | Dirección (línea 1)  | Obligatorio  | 30               | Alfanumérico |                   |
| 5     | Dirección (línea 2)  | Opcional     | 30               | Alfanumérico |                   |
| 6     | Dirección (línea 3)  | Opcional     | 30               | Alfanumérico |                   |
| 7     | Ciudad               | Obligatorio  | 30               | Alfanumérico |                   |
| 8     | Provincia            | Opcional     | 30               | Alfanumérico |                   |
| 9     | Código postal        | Obligatorio  | 9                | Alfanumérico | No se valida (**) |
| 10    | País                 | Obligatorio  | 3                | Letra        | ES, PT, UK (***)  |
| 11    | CIF                  | Opcional     | 20               | Alfanumérico |                   |
| 12    | Persona de Contacto  | Obligatorio  | 50               | Alfanumérico |                   |
| 13    | Teléfono             | Obligatorio  | 16               | Alfanumérico |                   |
| 14    | Correo electrónico   | Recomendable | 129              | Alfanumérico |                   |

C = Collection (recogida)

(\*)

(\*\*) (\*\*\*)

D = Dellivery (entrega)

R = Receiver (cuando quiere entregar la mercancía a un Destinatario pero en otro lugar físico)

No se validan o verifican los códigos postales indicados. Deben ser correctos. Código ISO internacional de países: ES = España, PT = Portugal, etc.

**TNT** tiene un sistema de validación de códigos postales actualizado, por lo que, en caso de duda, le aconsejamos llamar al 902111868 (Atención al Cliente) donde le confirmarán los datos correctos.

# 6 – CREAR IMPORTACIÓN

Utilizando los mismos datos de acceso de **myTNT**, podemos acceder a esta herramienta que nos permite solicitar una recogida fuera de España, a cargo de su cuenta de TNT España, y que sea entregue en el destino que elija en España.

- Origen: Internacional
- Destino: España

| Express Import                                                                                                  | Términos y con                                                                                                    | diciones                                                                                                    |                                                                                                    |                                                                                                    |                                                                                                    |
|----------------------------------------------------------------------------------------------------|----------------------------------------------------------------------------------------------------|----------------------------------------------------------------------------------------------------|----------------------------------------------------------------------------------------------------|----------------------------------------------------------------------------------------------------|----------------------------------------------------------------------------------------------------|
| Términos y condiciones                                                                                          | Detalles del destinatario                                                                                                    | Detalles del remitente                                                                                                 | Detalles del envío                                                                                    | Selección de servicio                                                                                                    | Resumen                                                                                                 |
| - Términos y condi                                                                                              | ciones                                                                                                    |                                                                                                    |                                                                                                    |                                                                                                    |                                                                                                    |
| Pulsando este botón, el d<br>Transporte de TNT Expre:<br>derivados de información<br>con el envío, incluyendo p | lestinatario del envío acepta o<br>ss, así como indemnizar a TN<br>incorrecta o incompleta facili<br>ero no limitadas a su conteni | ue el transporte de merca<br>IT y mantener a TNT libre (<br>tada a TNT por parte del re<br>ido, datos de la dirección, | ncías y su relación con<br>de responsabilidad (in<br>emitente o destinatario<br>embalajes e informaci | n TNT estarán sujetos a la:<br>cluyendo cualquier tipo de<br>, o al no cumplir con las in<br>ón sobre mercancías peli <u>c</u> | s Condiciones Generales De<br>costes, daños o perjuicios)<br>strucciones de TNT relacionadas<br>rrosas. |
|                                                                                                    |                                                                                                    |                                                                                                    | He leido y estoy o                                                                                    | de acuerdo con los términ                                                                                                    | os y condiciones expuestos 🛛                                                                            |
| Express Import es una ap<br>caracteres "Inglés / Latino                                                         | licación de importación de er<br>". Esto facilitará el trabajo en                                                                  | nvíos internacionales por l<br>la aduana.                                                                              | o que solicitamos que                                                                                 | todos los datos del envío :                                                                                                    | se escriban con el conjunto de                                                                          |
|                                                                                                    |                                                                                                    |                                                                                                    |                                                                                                    |                                                                                                    | Siguiente 🕨                                                                                             |

Para solicitar una importación, tenemos estos pasos:

- Términos y condiciones
- Detalles del destinatario
- Detalles del remitente
- Detalles del envío
- Selección del servicio
- Resumen

#### 6.1 – Crear importación: Términos y condiciones

Debemos aceptarlos para poder crear la importación

#### 6.2 – Crear importación: Detalles del destinatario

- Preferencias
- Detalles de la empresa
- Detalles del contacto del destinatario
- Dirección del destinatario

Aquí debemos verificar los datos de quien solicita la importación o modificarlos según las necesidades.

Es obligatorio indicar el número de cuenta TNT

#### 6.3 – Crear importación: Detalles del remitente

TNT THE PEOPLE NETWORK

- Detalles del contacto del remitente
- Dirección del remitente

# 6.4 - Crear importación: Detalles del envío

- Detalles del envío
  - o Documentos
  - o Mercancía
- Referencia de envío
- Moneda
- Mercancía peligrosa
- Notificaciones al remitente
- Instrucciones de entrega
- Detalles del envío
  - o Descripción, bultos, peso, medidas, importe, etc.

| criminos y condicione                                                                                                  | es V Detalles del d                                                                                              | lestinatario V                                           | Detalles del rer                                                          | mitente 🗸 Detalles del envío                                                                          | Selección                          | le servicio Resu   | imen                |
|----------------------------------------------------------------------------------------------------|----------------------------------------------------------------------------------------------------|----------------------------------------------------------|---------------------------------------------------------------------------|----------------------------------------------------------------------------------------------------|------------------------------------|--------------------|---------------------|
| Por favor, rellene los<br>Detalles del er                                                                              | s campos resaltados.<br>IVÍO                                                                                     |                                                          |                                                                           |                                                                                                    |                                    |                    |                     |
| favor rellénelos.                                                                                                    | on son obligatorios, por                                                                                         |                                                          |                                                                           |                                                                                                    |                                    |                    |                     |
| ø                                                                                                    |                                                                                                    |                                                          |                                                                           | Referencia de                                                                                         | envio 123<br>oneda EU              | }<br>R (EURO)      | •                   |
| 0                                                                                                    | Documento(s)                                                                                                    | Mercancía                                                |                                                                           | ¿Contiene merc<br>pelig                                                                               | ancia *<br>rosa? No                | T                  |                     |
|                                                                                                    |                                                                                                    |                                                          |                                                                           |                                                                                                    |                                    |                    |                     |
|                                                                                                    |                                                                                                    |                                                          |                                                                           |                                                                                                    |                                    |                    |                     |
| Notificación al                                                                                                    | remitente *                                                                                                    |                                                          |                                                                           |                                                                                                    |                                    |                    |                     |
| Notificación al<br>Por favor, haga clic a<br>quiere puede sugeri                                                       | <b>remitente *</b><br>quí e indique qué merc<br>r una fecha de recogida                                          | ancía debe en<br>. Este mensaj                           | viarle el remitente. S<br>e no será traducido                             | ea todo lo preciso que pueda. Utilic<br>al idioma del remitente.                                      | e números de                       | modelo o números   | de referencia. Si   |
| Notificación al<br>Por favor, haga clic a<br>quiere puede sugeri                                                       | remitente *<br>quí e indique qué merc<br>r una fecha de recogida                                                 | ancía debe en<br>I. Este mensaj                          | viarle el remitente. S<br>e no será traducido                             | ea todo lo preciso que pueda. Utilic<br>al idioma del remitente.                                      | e números de                       | modelo o números   | de referencia. Si   |
| Notificación al<br>Por favor, haga clic a<br>quiere puede sugeri<br>Instruccione                                       | remitente *<br>quí e indique qué merc<br>r una fecha de recogida<br>es de entrega                                | ancía debe en<br>I. Este mensaj                          | viarle el remitente. S<br>ie no será traducido                            | ea todo lo preciso que pueda. Utilic<br>al idioma del remitente.                                      | e números de                       | modelo o números   | : de referencia. Si |
| Notificación al<br>Por favor, haga clic a<br>quiere puede sugeri                                                       | remitente *<br>quí e indique qué merc<br>r una fecha de recogida<br>es de entrega                                | ancía debe en<br>. Este mensaj                           | viarle el remitente. S<br>le no será traducido                            | iea todo lo preciso que pueda. Utilic<br>al idioma del remitente.                                     | e números de                       | modelo o números   | de referencia. Si   |
| Notificación al<br>Por favor, haga clica<br>quiere puede sugeri<br>Instruccione<br>Detalles del                        | remitente *<br>quí e indique qué merc<br>r una fecha de recogida<br>es de entrega<br>envío                       | ancía debe en<br>. Este mensaj                           | viarle el remitente. S<br>le no será traducido                            | iea todo lo preciso que pueda. Utilic<br>al idioma del remitente                                      | e números de                       | modelo o números   | de referencia. Si   |
| Notificación al<br>Por favor, haga clic a<br>quiere puede sugeri<br>Instruccione<br>Detalles del<br>Descripción        | remitente *<br>quí e indique qué merc<br>r una fecha de recogida<br>es de entrega<br>envío<br>Embalaje           | Ancía debe en<br>. Este mensaj<br>Numero<br>de<br>bultos | viarle el remitente. S<br>e no será traducido<br>Peso del bulto           | ea todo lo preciso que pueda. Utilic<br>al idioma del remitente.<br>Tamaño del bulto<br>( L x W x H ) | e números de<br>Valor por<br>bulto | modelo o números   | de referencia. SI   |
| Notificación al<br>Por favor, haga clica<br>quiere puede sugeri<br>Instruccione<br>Detalles del<br>Descripción<br>caja | remitente *<br>quí e indique qué merc<br>r una fecha de recogida<br>es de entrega<br>envío<br>Embalaje<br>Caja - | Numero<br>de<br>bultos                                   | viarle el remitente. S<br>e no será traducido<br>Peso del bulto<br>1 kg - | Tamaño del bulto<br>(L x W x H)<br>10 X 10 X 10 cm -                                                  | Valor por<br>buito                 | (EURO) Valor total | de referencia. Sl   |

# 6.5 – Crear importación: Selección de servicio

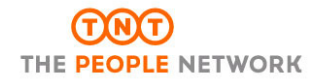

#### Si quiere recibir la cotización del envío después de que el remitente haya completado los detalles del

#### mismo, debe seleccionar la opción correspondiente

| Aprobar cotización —                                                      |                                                                                                    |                    |
|---------------------------------------------------------------------------|----------------------------------------------------------------------------------------------------|--------------------|
| ¿Le gustaría recibir cotización de<br>disponibles y sus tarifas aplicable | su envio después de que el remitente haya completado los detalles del mismo? La cotización le mostrará los<br>es, para que usted seleccione el que más le interese. | 3 Servicios        |
| Si                                                                        | No, continuar sin solicitar aprobación d                                                                                                    | e la cotización. 🔘 |
| Volver                                                                    | Saltar asistente Guardar como borrador Cancelar                                                                                                    | Siguiente 🕨        |

#### 6.6 – Crear importación: Resumen

Se mostrará la información del envío para que pueda revisarla y, en su caso, aceptar la importación. Recibirá una confirmación como la mostrada a continuación.

Express Import Su orden ha sido recibida correctamente por el sistema Express Import. El remitente recibirá su invitación por e-mail. El número de Express Import es 538951. Pulse en [Monitor order] para ver un resumen de todas sus órdenes. La persona que debe enviarle la mercancía, recibirá un mail similar a este: From: TNT Express Import Service <noreply-tntexpressimportservice@tnt.com> To: 04/09/2014 17:04 Date: Order Request from TNT CO-MAIL BPD / IS 538951 Subject: Dear Mr popipuiup, This is an invitation for you to complete a shipment through the TNT Express Import Service. This request was sent by

| SPAIN                                                                                                    |
|----------------------------------------------------------------------------------------------------|
| Requesting you to ship the following item:                                                                           |
| Message from requesting customer:                                                                                    |
| caja de zapatos                                                                                                    |
| Shipment Details:                                                                                                    |
| 1                                                                                                    |
| Goods                                                                                                    |
| caja                                                                                                    |
| Please click on the following link to go to the TNT Express Import Service to complete the details of this shipment. |
| TNT Express Import Service                                                                                           |
| http://www.TNT.com/expressimport/senderView.htm?id=enowYMtpEKowc2f1Nit7MpbABC2FW1p0ABC3D                             |
| If the link is not clickable, please copy and paste the URL above into the address field of your internet browser.   |
|                                                                                                    |
| Kind Regards,                                                                                                    |

Cuando el remitente se conecta en el link enviado en el mail, se le abrirá una web, en el idioma seleccionado anteriormente, donde deberá verificar, modificar y/o validar la información del envío.

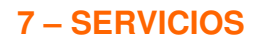

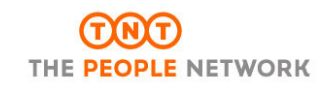

Aquí encontrará algunas opciones que pueden facilitarle el uso de myTNT

- Soporte
  - o Información sobre myTNT y guía de uso rápido
- Registrarse en elnvoicing
  - o Realizar el registro para recibir la facturación electrónica
  - 0

#### Bienvenido a la facturación electrónica de TNT

¿Ha pensado alguna vez en la pérdida de tiempo que supone revisar, registrar y archivar sus tarifas?

Para hacerle más fácil su trabajo, en TNT hemos desarrollado un sistema de facturación electrónica que supone una forma más rápida y eficiente de facturar.

- Más Inteligente Puede importar datos de facturación directamente a su sistema de contabilidad, reduciendo errores causados por introducir los datos manualmente.
- Más Rápido Puede acceder instantáneamente a 26 semanas de facturación, ahorrándole tiempo al no tener que buscar en archivos físicos.
- Más Ecológico Puede obtener facturas en Adobe Acrobat (pdf) en vez de imprimirlas, ayudando así a preservar al medio ambiente y reducir el despilfarro de papel.

#### Acerca de elnvoicing

- Información sobre el servicio de elnvoicing de TNT
- Consultar precio (\*)
  - Podrá realizar una cotización de un envío con TNT